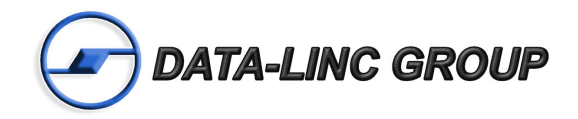

# User Guide

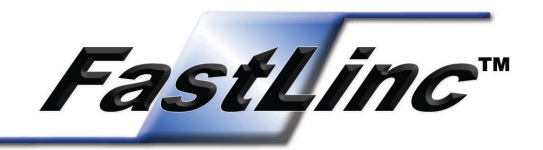

# FLC810E Industrial Wireless Ethernet Modem

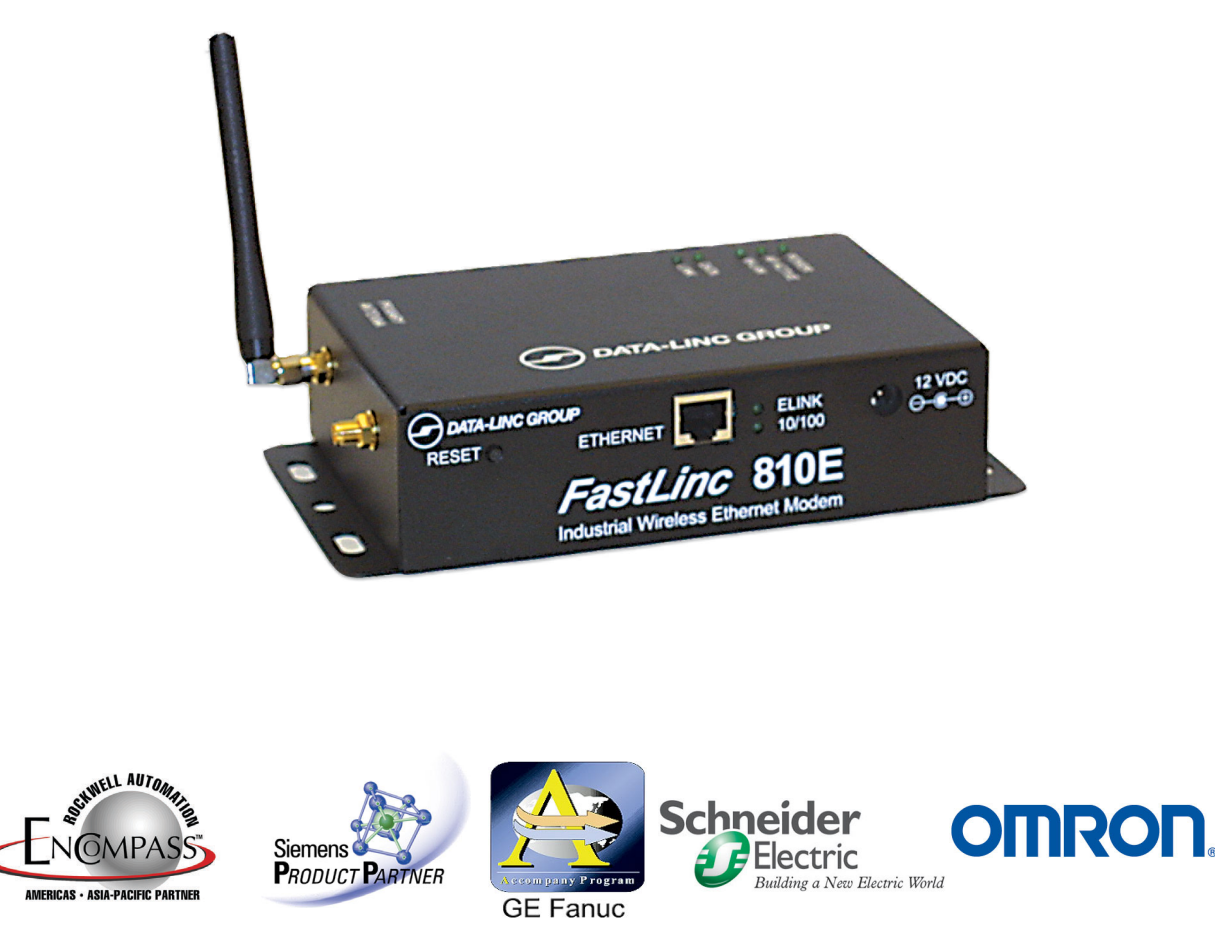

It is essential that all instructions contained in the User Guide are followed precisely to ensure proper operation of equipment.

# **FCC** Information

This device complies with Part 15 of the FCC Rules. Operation is subject to the following two conditions: (1) this device may not cause harmful interference, and (2) this device must accept any interference received; including interference that may cause undesired operation.

Federal Communications Commission (FCC) Statement

This Equipment has been tested and found to comply with the limits for a Class A digital device, pursuant to Part 15 of the FCC rules. These limits are designed to provide reasonable protection against harmful interference in a residential installation. This equipment generates, uses and can radiate radio frequency energy and, if not installed and used in accordance with the instructions, may cause harmful interference to radio communications. However, there is no guarantee that interference will not occur in a particular installation. If this equipment does cause harmful interference to radio or television reception, which can be determined by turning the equipment off and on, the user is encouraged to try to correct the interference by one or more of the following measures:

- Reorient or relocate the receiving antenna.

- Increase the separation between the equipment and receiver.
- Connect the equipment into an outlet on a circuit different from that to which the receiver is connected.
- Consult the dealer or an experienced radio/TV technician for help.

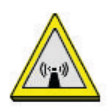

FCC RF Radiation Exposure Statement:

1. This Transmitter must not be co-located or operating in conjunction with any other antenna or transmitter.

2. This equipment complies with FCC RF radiation exposure limits set forth for an uncontrolled environment. This equipment should be installed and operated with a minimum distance of 20 centimeters between the radiator and your body. The only antennas to be used with this device are as follows:

#### 2.4 GHz Directional Antenna

| <u>Gain</u>     | Manufacturer     | Manufacturer Model Number | Data-Linc Model    |
|-----------------|------------------|---------------------------|--------------------|
| <u>10 dBi</u>   | MAXRAD           | MYP24010PTNF              | <u>A2.4-YB</u>     |
| <u>14 dBi</u>   | MAXRAD           | MYP24014PTNF              | <u>A-FL-YB-14M</u> |
| <u>13.9 dBi</u> | <u>CUSHCRAFT</u> | <u>PC2415NA</u>           | <u>A-FL-YB-14C</u> |

#### 2.4 GHz Omni Antenna

| <u>Gain</u>  | Manufacturer | Manfacturer Model Number | Data-Linc Model  |
|--------------|--------------|--------------------------|------------------|
| <u>6 dBi</u> | MAXRAD       | MFB24006                 | <u>A-FL-OB-6</u> |
| <u>5 dBi</u> | MAXRAD       | MAXC-24505               | <u>A-2.4-0</u>   |
| <u>2 dBi</u> | MAXRAD       | MHWS2400MSMARP           | A-FL-OADJ-2      |
| <u>0 dBi</u> | ZCOMAX       | <u>XI-50XA</u>           | <u>A-FL-ADJ</u>  |

Professional installation of this product is required.

# Table of Contents

| Introduction                         | Page |
|--------------------------------------|------|
| Features & Benefits                  | 3    |
| System Configurations                | 4    |
| FastLinc™ FLC810E Installation       |      |
| Product Kit                          | 6    |
| System Requirements                  | 6    |
| Mechanical Description               | 6    |
| Hardware Installation                | 7    |
| Configuring the FLC810E              |      |
| Using FastLinc Configuration Utility | . 8  |
|                                      | 19   |
| Using Telnet                         | 23   |
| Advanced Settings for Security       | ~~~  |
|                                      | 28   |
| WEP Keys                             | . 29 |
| Network Configuration                | . 30 |
| Taskaisel Cresting                   | 22   |
|                                      | 33   |
| Troubloob acting                     | 24   |
| noubleshooling                       | . 34 |
| Closson                              | 25   |
| Glossaly                             |      |
| Technical Support                    | 36   |
| Return Material Authorization        | 36   |
| Contact Information                  | 36   |
|                                      |      |
| Appendix A                           |      |
| Enclosure Dimensions                 | 37   |
|                                      |      |

# **Introduction**

The FastLinc<sup>™</sup> 810E Industrial Wireless Ethernet Modem is specially designed for Point-to-Point and Point-to-Multipoint wireless applications, offering system-wide connections between PLCs at a speed of up to 11Mbps over the air data rate. Fully compliant with IEEE 802.11b standard, the FastLinc 810E modem provides powerful features such as the Windows-based configuration utility, MAC address filtering, WEP security and more.

# **Features and Benefits**

- Creates a Point-to-Point connection linking two LANs, using 2 FastLinc 810E modems.
- Creates a Point-to-Multipoint system using three or more FastLinc 810E modems.
- External antenna connector allows for the use of high gain antennas.
- With an over the air data rate of 11Mbps and 5.5Mbps, the system is faster than an E1/T1 data link.
- Fully IEEE 802.11b compatible.
- Transmits in the license-free 2.4Ghz ISM band.
- Seamless roaming within the 802.11 & 802.11b wireless LAN infrastructure.
- Provides user authentication to enforce tight security.
- MAC address control for enhanced security.
- Easy to install and configure.
- Provides Windows-based configuration utility.
- Industrial ruggedized enclosure provides protection in harsh environments.

# **System Configurations**

The FastLinc 810E Industrial Wireless Ethernet Modem can be configured in a variety of network system configurations.

#### Wireless Infrastructure

In a wireless infrastructure, the FastLinc 810E modem acts as a bridge. The FastLinc 810E modem connects the wireless clients together. The FastLinc 810E modem acts as a center point for all wireless communications. This would increase efficiency of the communications since the wireless adapters do not need to be within direct range of each other.

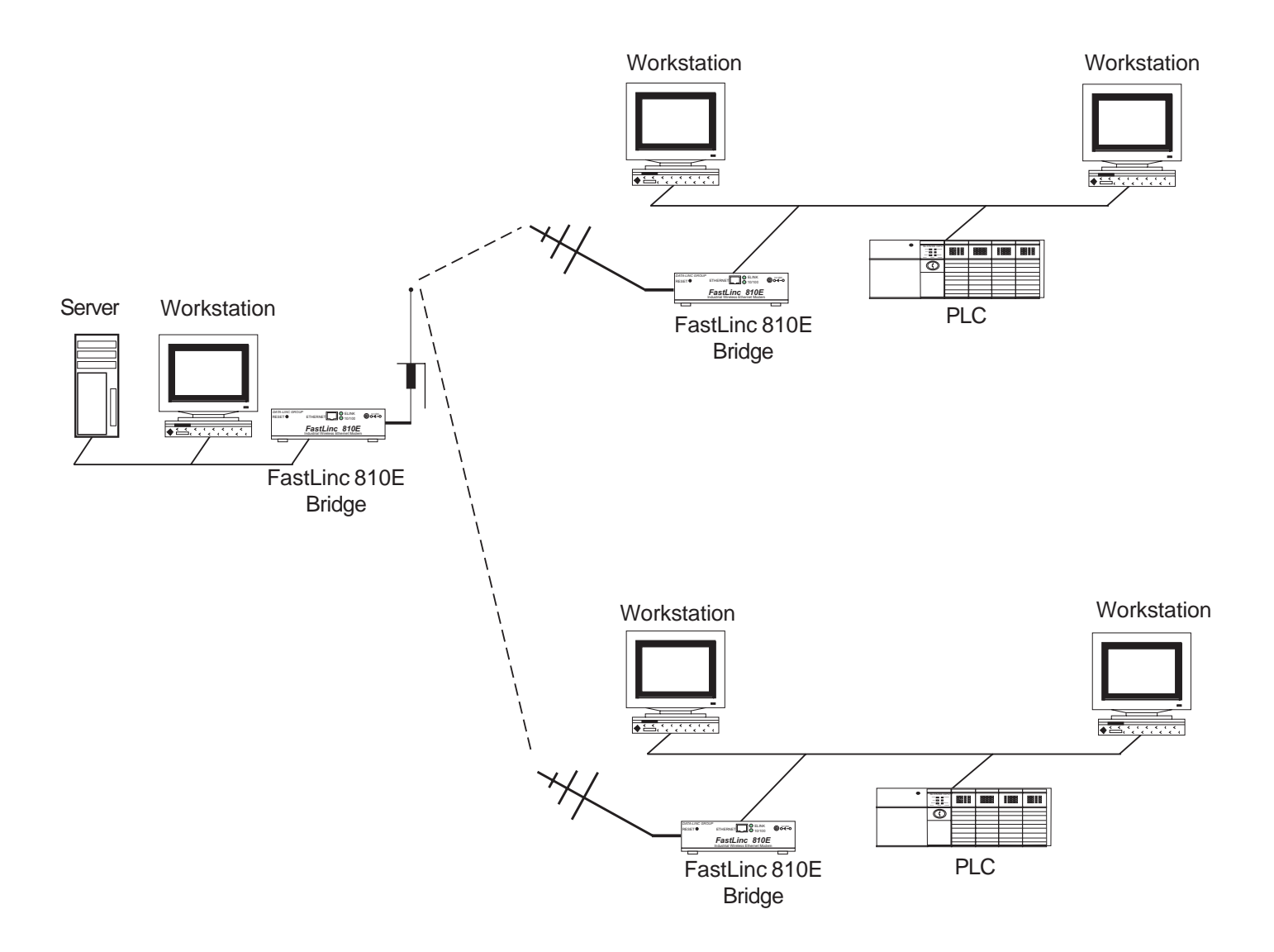

#### Wireless Infrastructure with Stations Attaching to a Wired LAN

The FastLinc 810E modem will provide an access point to the local LAN. An integration of wireless and wired LAN is called an Infrastructure configuration. A group of wireless LAN PC users and a FastLinc 810E modem construct a Basic Service Set (BSS). Each wireless PC in this BSS can talk to each other on the network via the FastLinc 810E modem.

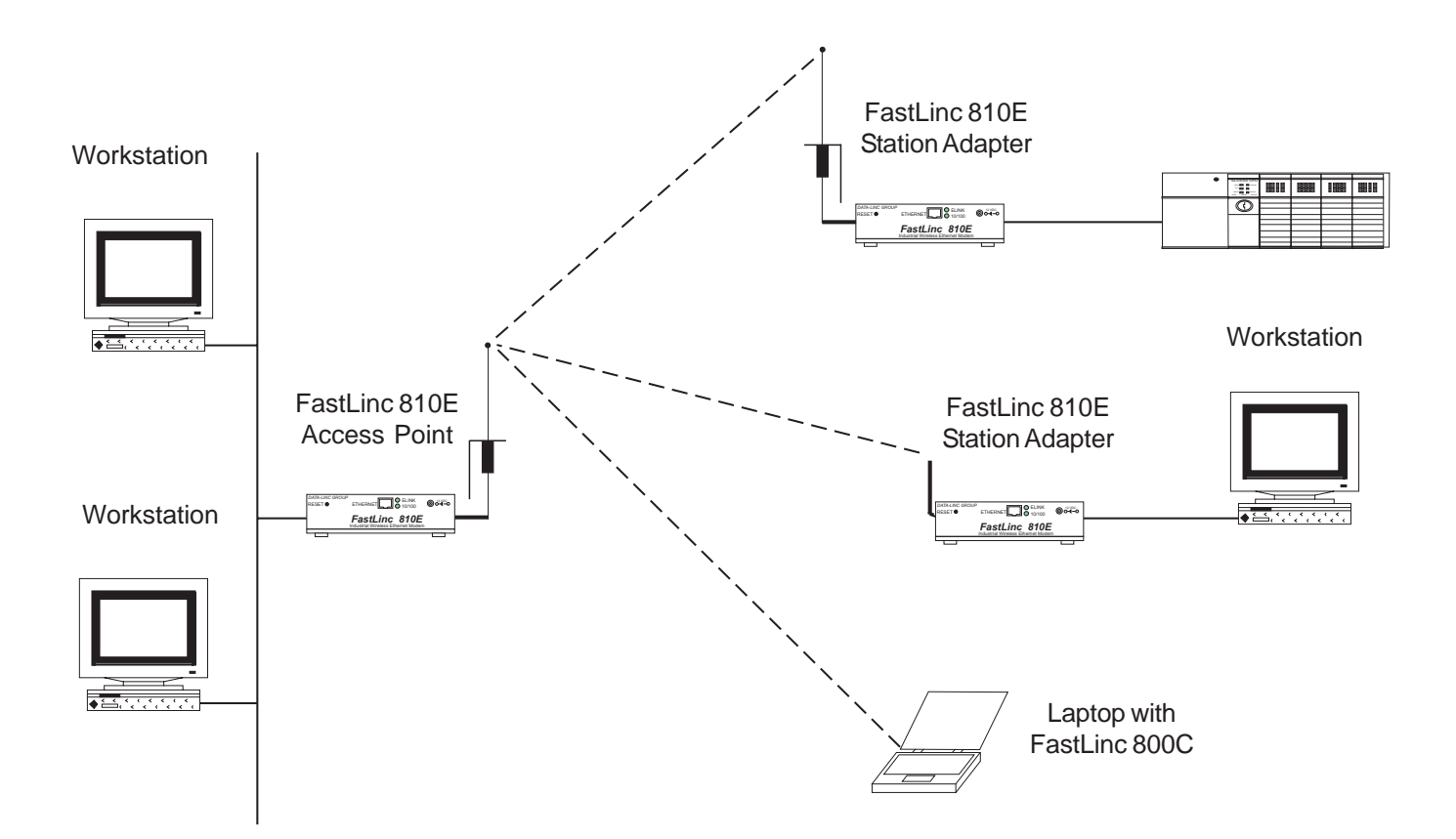

# Hardware Installation

This chapter describes initial setup of the FastLinc 810E modem.

# I. Product Kit

Before installation confirm possesion the following items:

- (1) FastLinc 810E Industrial Wireless Ethernet Modem
- (1) Operation Manual
- (1) Power Adapter
- (1) Configuration Utility Software
- (2) Antennas

If any of the above items are not included or damaged, please contact Data-Linc Group for support.

### **II. System Requirements**

Installation of the FastLinc 810E modem requires:

1. An AC power outlet (100V, 60Hz) which supplies the power for the FastLinc 810E modem.

2. A 10/100BaseT (UTP) Ethernet cable drop.

# **III. Mechanical Description**

### Top Panel

The following table provides an overview of LED activity on the top panel of the FastLinc 810E modem.

| LED       | Mode                | Description                                                                                                    |
|-----------|---------------------|----------------------------------------------------------------------------------------------------|
| PWR       | Continous<br>Green  | Power enabled                                                                                                    |
| AP Active | Continuous<br>Green | The FastLinc 810E Modem is ready to service                                                                                                    |
| W-LAN     | Flashing<br>Green   | Off: No wireless activity<br>Flashing: Wireless RX/TX activity                                                                                   |
| Data      | Flashing<br>Green   | Off: No Ethernet traffic activity<br>Flashing: Wired LAN traffic activity                                                                        |
| LINK      | Continous<br>Green  | <b>Off</b> : No station connected to the FastLinc 810E Modem<br><b>On:</b> When one or more stations are associated with the FastLinc 810E Modem |

### Figure 1 Back Panel

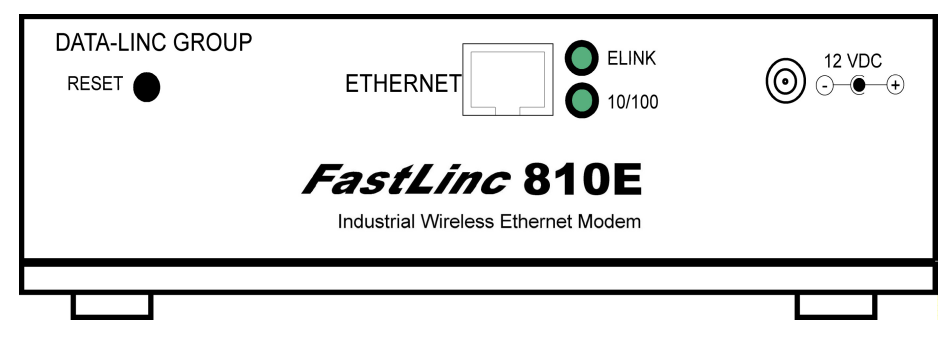

#### Power Socket

The power adapter plugs into the socket labeled "12VDC".

#### Ethernet Ports

The user may connect the FastLinc 810E modem either to a hub or a PC. Please note to use the cross-over cable when a connection between the modem and a PC is desired. The two LEDs (10/100 & ELink) indicate the Ethernet physical link status. The 'ELink' LED is a good indicator to see if a proper Ethernet connection has been established.

#### Reset

The button labeled "Reset" enables the user to restore the modem's default setting, useful for a forgotten password. Please detach the DC power plug and press the "Reset" button on the connection panel of the modem. Reconnect the power while holding the button in for a few seconds until the "AP Active" LED indicator blinks. This will restore the modem's default settings and enable the user to configure the modem via the utility software, telnet or Web again. The default TCP/IP address is 192.168.1.1

### **IV. Hardware Installation**

Take the following steps to set up the FastLinc 810E modem.

#### Site Selection

Before installation, determine the FastLinc 810E modem location. Proper placement of the FastLinc 810E modem is critical to ensure optimum radio range and performance. The Site Survey and Browser Utility shipped with the FLC800C laptop card is used to choose a proper placement for the FastLinc 810E modem. Typically, the best location to place the FastLinc 810E modem is the center of your wireless coverage area with mobile stations within the line of sight. Obstructions may impede performance of the FastLinc 810E modem.

#### **Connect the Ethernet Cable**

The FastLinc 810E modem supports 10/100M Ethernet connection. Attach your UTP Ethernet cable to the Ethernet connector on the FastLinc 810E modem. Please note to use the cross-over cable when you desire to connect the modem to a PC.

#### **Connect the Power Cable**

Connect the power adapter to the power socket on the FastLinc 810E modem, and plug the other end of the power into an electrical outlet. The FastLinc 810E modem will be powered on and all five indicators on the top panel will flash in sequence to test the functionality of the indicators.

Note: Only use the power adapter supplied with the FastLinc 810E modem. Otherwise, the unit may be damaged.

# Configuring the FastLinc 810E

The FastLinc 810E modem is shipped with default parameters, which will be suitable for the typical infrastructure wireless LAN. Just simply install the FastLinc 810E modem and power it on. Nevertheless, the user can still adjust configuration settings depending on wireless network management objectives. The FastLinc 810E modem allows for configuration either via the configuration utility, Telnet or Web Management.

# I. Using FastLinc 810E Utility

Installed on your Windows 95/98/NT/ME/2000/XP computer, the Windows-based utility provides a user-friendly interface. The utility enables the user to configure all of FastLinc 810E's on the network more easily than ever before.

The following instructions guide the user through the installation of the FastLinc 810E utility.

- 1. Insert the software floppy disk that came with the modem into the floppy drive on your computer.
- 2. From the Start menu on the Windows desktop, choose Run.
- 3. In the Run dialog box, type A:\setup then click OK.
- 4. Follow the on-screen instructions to install the utility software.
- 5. Upon completion, go to Program Files and execute the utility software. It will begin to browse all the FastLinc 810E's available on the network.

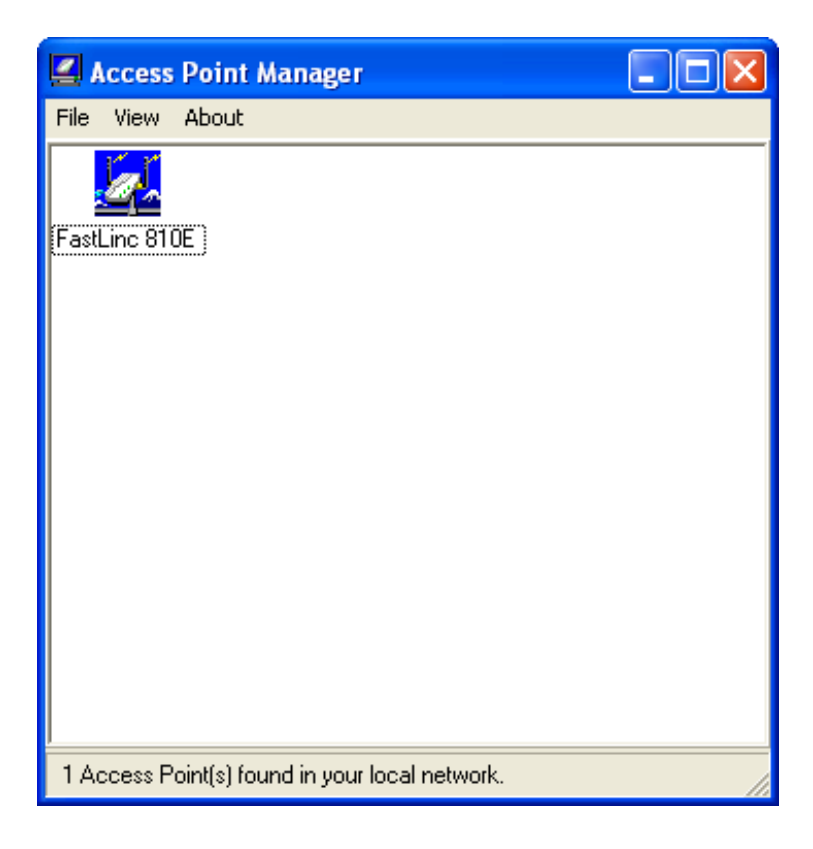

6. Double click a FastLinc 810E modem icon to access its property dialog box. Enter the password in the entry field. The default password is "default".

| Password                                                                                                    | × |
|----------------------------------------------------------------------------------------------------|---|
| Authentication<br>Access to FastLinc 810E<br>You must pass the authentication before controlling the Access<br>Point. |   |
| Enter Password : 🛛 🔭 🗐 🗸 Cancel                                                                                       |   |

7. After entering the correct password, a configuration window appears.

#### **Information Tab**

The user will see the basic information of the FastLinc 810E, such as MAC Address, Frequency Domain and Firmware Version.

| FastLinc 810E                                               | × |
|-------------------------------------------------------------|---|
| P Logout                                                    |   |
| Information Statistics Configuration Upgrade Access Control |   |
| MAC Address : 00:60:B3:19:3D:20                             |   |
| Frequency Domain : FCC (North America) domain               |   |
| Firmware Version : 4. 1. 0                                  |   |
|                                                             |   |
|                                                             |   |
|                                                             |   |
|                                                             |   |
|                                                             |   |
|                                                             |   |
|                                                             |   |

**MAC Address:** Hardware identification number that distinguishes the unit from others. The number label is located on the bottom of the FastLinc 810E.

*Frequency Domain:* The regulated operating frequency per country.

*Firmware Version:* Displays the firmware version that is equipped with the FLC810E hardware.

### **Statistics Tab**

The statistics tab contains three items for the user to monitor the Ethernet and wireless network traffic.

#### 1.) Ethernet:

For monitoring the TX/RX on the wired network.

| FastLinc 810E                                                                                      |                      |
|----------------------------------------------------------------------------------------------------|----------------------|
| P Reset Logout                                                                                     |                      |
| Information Statistics Configuration Upgrade Access Co                                             | ontrol               |
| Ethernet   Wireless   Wireless Error                                                               |                      |
| [Receive]<br>Packets : 534<br>Total Bytes : 5529<br>[Transmit]<br>Packets : 6<br>Total Bytes : 572 | 41<br>58<br>54<br>29 |
| Pause 📈                                                                                            |                      |

#### 2.) Wireless:

For monitoring the TX/RX of the wireless network.

| FastLinc 810E                                                                                                    | × |
|----------------------------------------------------------------------------------------------------|---|
| C Reset Logout                                                                                                    |   |
| Information Statistics Configuration Upgrade Access Control                                                                                                    |   |
| Ethernet Wireless Error                                                                                                    |   |
| [Receive]         Fragments :       494         Unicast Packets :       0         Unicast Bytes :       0         Multicast Packets :       494         Multicast Packets :       22841         [Transmit]       Fragments :         Fragments :       8010         Unicast Packets :       0         Unicast Packets :       0         Multicast Packets :       0         Multicast Bytes :       707         Multicast Bytes :       72633 |   |
| Pause 📈                                                                                                    |   |
|                                                                                                    |   |

#### 3.) Wireless Error:

This item offers detailed information on wireless error packets that the AP (Access Point) receives and transmits.

| FastLinc 810E                                                                                                    | × |
|----------------------------------------------------------------------------------------------------|---|
| Preset Logout                                                                                                    |   |
| Information Statistics Configuration Upgrade Access Control                                                                                                    |   |
| Ethernet Wireless Wireless Error                                                                                                    |   |
| [Receive]         Packet FCS Errors :       405         No Buffer :       0         Received WEP Errors :       0         [Transmit]       0         Deferred Transmissions :       9438         Retry Limit Exceed :       2         Single Retries :       0         Multiple Retries :       0         Wrong Source Address :       0         Other Reasons :       0 |   |
| Pause 📂                                                                                                    |   |

#### [Receive]:

Packet FCS Errors: The number of wireless packets that fail during FCS transmission (Frame Check Sequence) when accessing the wired network.

No Buffer: The number of wireless packets that the AP ignores due to insufficient memory.

Received WEP Errors: The number of wireless packets that have WEP encryption errors.

#### [Transmit]:

Deferred Transmission: The number of packets that have deferred transmission due to the fact that the medium is busy.

Retry Limit Exceed: The number of packets that are not sent due to the reason that the packets exceed the retry limits.

Single Tries: The number of packets that are successfully sent on the first retry.

Multiple Retries: The number of packets that are successfully sent after several retries.

Wrong Source Address: The number of packets that are ignored by the FastLinc 810E because the source client is not in its BSS.

### **Configuration Tab**

The configuration tab contains 5 items for configuration management.

### 1.) General:

AP name: In this entry field, you may enter any name. This will enable you to manage your FastLinc 810Es with more ease if you have multiple FastLinc 810Es on the network.

| FastLinc 810E                                               |
|-------------------------------------------------------------|
| C Reset Logout                                              |
| Information Statistics Configuration Upgrade Access Control |
| General IEEE802.11 Administration IP Address WEP            |
| AP Name :                                                   |
| FastLinc 810E                                               |
|                                                             |
|                                                             |
|                                                             |
|                                                             |
|                                                             |
|                                                             |
|                                                             |
| Apply Default Cancel                                        |

#### 2.) IEEE 802.11

#### Radio Mode

This item enables the user to set the operation mode for the modems.

- Wireless LAN Modem (AP): Serves as a transparent Media Access Control (MAC) bridge connecting a wireless network and a backbone network.
- Inter-Building with Repeating (PxP): Connect two or more separate networks with the FastLinc 810E modem.
- Station Adapter Infrastructure (SAI): Serves as a wireless station (infrastructure). Connect the Station Adapter Infrastructure to a PC with a cross over 10baseT cable, and it is able to access the network via the Access Point (AP).
- Station Adapter Ad-Hoc (SAA): Serves as a wireless station (Ad-Hoc). Connecting to a PC with a cross over 10BaseT cable, the Ad-Hoc Station Adaptor, along with other Ad-Hoc Station Adapters can establish a small wireless network without an Access Point.
- Station Adapter 802.11 Ad-Hoc (SAA2): Same as SAA except that it operates under 802.11 standards.

**Note:** When setting the operation mode to either PxP or SAA set all devices in the network to the same channel. ESSID can be ignored. When SAA2 is selected set all devices with the same ESSID and channel.

| FastLinc 810E                                                                                                    | × |
|----------------------------------------------------------------------------------------------------|---|
| Information Statistics Configuration Upgrade Access Control                                                                                                    |   |
| General IEEE802.11 Administration IP Address WEP &                                                                                                    |   |
| Wireless LAN Access Point (AP) Wireless LAN Access Point (AP) Inter-Building with Repeating (PxP) Station Adapter - Infrastructure (SAI) Station Adapter - Ad-hoc (SAA) Station Adapter - 802.11 Ad-hoc (SAA2) |   |
| Frag Threshold : 2346<br>TX Rate : Fully Auto                                                                                                    |   |
| Apply Default Cancel                                                                                                    |   |

#### 2.) IEEE 802.11 cont.

**ESSID:** The ESSID is a unique ID given to the FastLinc 810E. Wireless clients associating to the FastLinc 810E must have the same ESSID. The ESSID can have up to 32 characters.

*Channel:* The user may select any of the available channels as an operational channel for your FastLinc 810E.

**RTS Threshold:** RTS Threshold is a mechanism implemented to prevent the "Hidden Node" problem. "Hidden Node" is a situation in which two stations are within range of the same FastLinc 810E, but are not within range of each other. Therefore, they are hidden nodes for each other. When a hidden station starts data transmission with the FastLinc 810E, it might not notice that another station is already using the wireless medium. When these two stations send data at the same time, they might collide when arriving simultaneously at the FastLinc 810E. The collision will most certainly result in a loss of messages for both stations. Thus, the RTS Threshold mechanism will provide the solution to prevent data collisions. When the RTS is activated, the station and its FastLinc 810E, informing that it is going to transmit the data. Upon receipt, the FastLinc 810E will respond with a CTS message to all stations within its range to notify all other stations to defer transmission. It will also confirm to the requesting station that the FastLinc 810E has reserved the channel for transmission.

*Fragmentation Threshold:* The Fragmentation mechanism is used for improving the efficiency when there is high traffic within the wireless network. If you transmit large files in a wireless network, you can enable the Fragmentation Threshold and specify the packet size. The mechanism will split the packet into the packet size selected.

| FastLinc 810E                                               | × |
|-------------------------------------------------------------|---|
| Preset Logout                                               |   |
| Information Statistics Configuration Upgrade Access Control |   |
| General IEEE802.11 Administration IP Address WEP   [        | 1 |
| Radio Mode :                                                |   |
| Wireless LAN Access Point (AP)                              |   |
| ESSID : Main Network                                        |   |
| Channel : CH01 2412MHz                                      |   |
| RTS Threshold : 2432                                        |   |
| Frag Threshold : 2346                                       |   |
| TX Rate : Fully Auto                                        |   |
|                                                             |   |
| Apply Default Cancel                                        | ] |

#### 3.) Administration:

The user may change the default password by entering the new password. Enter the new password in the *Confirm Change* field and click *Apply* to make the new setting take effect.

| FastLinc 810E                                                                                                    |
|----------------------------------------------------------------------------------------------------|
| Preset Logout                                                                                                    |
| Information Statistics Configuration Upgrade Access Control                                                                                                    |
| General IEEE802.11 Administration IP Address WEP                                                                                                    |
|                                                                                                    |
| New Password : Anterna State State S |
| Confirm Change : XXXXXXX                                                                                                    |
|                                                                                                    |
|                                                                                                    |
|                                                                                                    |
|                                                                                                    |
|                                                                                                    |
|                                                                                                    |
| Apply Default Cancel                                                                                                    |

#### 4.) IP Address:

To enable remote access to the FastLinc 810E using Telnet or Web Management, the user must assign an IP address to the FastLinc 810E. You may also assign other related Internet addressing options, such as subnet mask or gateway address. Consult your network administrator to obtain an available IP address.

| Fa | stLinc 810E               | N 100 N 100 N 100 N 100 N 100 N 100 N 100 N 100 N 100 N 100 N 100 N 100 N 100 N 100 N 100 N 100 N 100 N 100 N 1 |
|----|---------------------------|----------------------------------------------------------------------------------------------------|
|    | Preset Preset             | ogout                                                                                                    |
|    | nformation Statistics Cor | figuration Upgrade Access Control                                                                               |
|    | General IEEE802.11        | dministration IP Address WEP (                                                                                  |
|    |                           |                                                                                                    |
|    | [Management Port]         |                                                                                                    |
|    | IP Address :              | 192.168.1 .1                                                                                                    |
|    | Netmask :                 | 255.255.255.0                                                                                                   |
|    | Gateway :                 | 192.168.1 .254                                                                                                  |
|    |                           |                                                                                                    |
|    |                           |                                                                                                    |
|    |                           |                                                                                                    |
|    |                           |                                                                                                    |
|    |                           |                                                                                                    |
|    | Apply                     | Cancel                                                                                                    |

#### 5.) WEP:

The FastLinc 810E modem allows the "128-bit(s)" user to create up to 4 data encryption keys to secure data from eavesdropping by an unauthorized wireless user. To activate and set the WEP keys, do the following:

1. From the WEP encryption item, pull down the menu and it will list three options:

- Disable- Allows wireless adapters to communicate with FastLinc 810Es without any data encryption.
- WEP64- Requires wireless stations to use data encryption when communicating with the FastLinc 810E.
- WEP128- Requires wireless stations to use data encryption when communicating with the FastLinc 810E.

2. WEP encryption is either 40-bits or 128-bits. When the menu or manuals reference 64-bits it is actually 40-bits.

The number of characters to enter for 40-bit encryption is five (5) ASCII characters long. However, if the string is preceded by the characters '0x', the characters can be typed as ten (10) hexadecimal characters. Hexadecimal characters must be 0 to 9 or A to F.

The number of characters to enter for 128-bit encryption is thirteen (13) ASCII characters long. However, if the string is preceded by the characters '0x', the characters can be typed as twenty-six (26) hexadecimal characters. Hexadecimal characters must be 0 to 9 or A to F.

You can also enter WEP keys in the Key 2, Key 3 and Key 4 if you wish. WEP will only use one Key. You will have to select one WEP key as an active key before enabling use of encryption.

| FastLinc 810E                                               |                                                                                                    |
|-------------------------------------------------------------|----------------------------------------------------------------------------------------------------|
|                                                             |                                                                                                    |
| Information Statistics Configuration Upgrade Access Control |                                                                                                    |
| General IEEE802.11 Administration IP Address WEP (          | <b>Note:</b> The WEP key must be set up exactly the same on the FastLinc 810E as on the wireless client stations. If Key 1 is used on the FastLinc 810E and the value is (e.g. MyCar08), the same must be assigned to Key 1 for all client stations. |
| Key 2:            Key 3:            Key 4:                  |                                                                                                    |
| ApplyDefaultCancel                                          |                                                                                                    |

### **Upgrade Tab**

This item is used for uploading the newest firmware version for the FastLinc 810E. The user may either enter the file name in the entry field or browse the file by clicking the Open File button. For information about the release of the newest firmware, contact Data-Linc Group.

| FastLinc 810E                                                       | × |
|---------------------------------------------------------------------|---|
| C Reset Logout                                                      |   |
| Information   Statistics   Configuration   Upgrade   Access Control |   |
| Firmware File                                                       |   |
| D:\AP\ap.imp                                                        |   |
| 📌 Go                                                                |   |
|                                                                     |   |
|                                                                     |   |
|                                                                     |   |
|                                                                     |   |
|                                                                     |   |
|                                                                     |   |

### Access Control Tab

With the Access Control Table enabled, the user can authorize wireless units to access the FastLinc 810E by identifying the MAC address of the wireless devices that are allowed access to transmit data. To create or edit the Access Control Table, do the following:

1.) Go to the Access Control tab and select "Enable Access Control". Note that when you enable the Access Control Table without any MAC address in the table, no access is allowed to communicate with the FastLinc 810E.

2.) Use the following buttons to manage the Access Control Table:

- Add to enter MAC addresses of authorized wireless devices one at a time.
- Edit to change the entries in the table if you enter the incorrect MAC address.
- Remove to remove MAC addresses one at a time.
- Clear to remove all MAC addresses in the table.
- **Import** to import an existing Access Control Table.
- Export to save the current Access Control Table to a location on your computer. You may save the file as a text document.

**Note:**The MAC address of the equipment attached to the remote FLC810E (PC, PLC, etc.) needs to be entered in this list.

| FastLinc 81   | IOE                                  |                  | X         |
|---------------|--------------------------------------|------------------|-----------|
| C Rese<br>AP  | t Logout<br>Statistics Configuration | on Upgrade Acces | s Control |
| 🖂 Enabl       | e Access Control                     |                  |           |
| No.           | MAC Address                          | Up Bandwidth     | Edit      |
| 1             | 00:60:B3:78:9D:BC                    | No Limited       | Add       |
|               |                                      |                  | Remove    |
| <             |                                      | >                |           |
| Impo          | ort Export                           | Clear            | Apply     |
| Selected Iter | m: 1/1                               |                  |           |

## II. Using Web Management

The built-in Web Management provides a user-friendly graphical user interface (web pages) to manage your FastLinc 810Es. An AP with an assigned IP address (the default address is 192.168.1.1) will allow you via web browser (e.g., Netscape Navigator 3.0 - 4.5 or MS Internet Explorer 4.0 or higher) to monitor and configure the FastLinc 810E.

1. Open your web browser.

2. Enter the IP address of your FastLinc 810E in the Address field (the default address is 192.168.1.1). You will have access to the FastLinc 810E Web Pages of the FastLinc 810E modem.

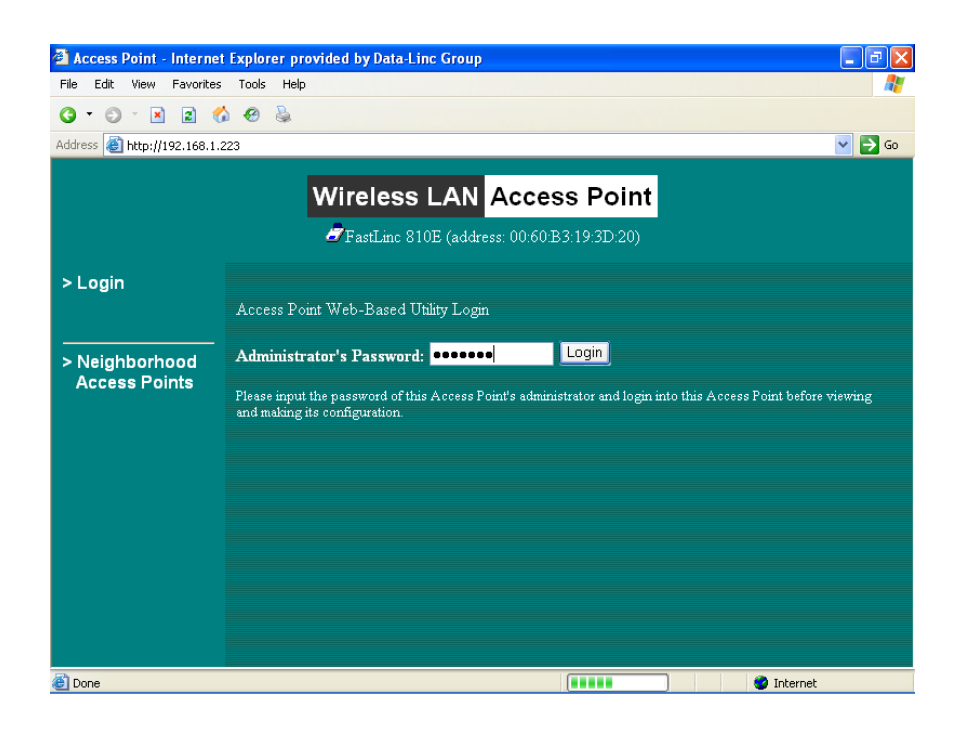

3. Enter the password to login to the FastLinc 810E. The default password is "default". The main page will show up.

### Information

#### General

This item displays the general information for the FastLinc 810E such as the MAC address, Frequency Domain, and Firmware Version.

| Access Point - Internet                                              | Explorer provided by Data-Linc Gr                                           | oup                                                                                       |
|----------------------------------------------------------------------|-----------------------------------------------------------------------------|-------------------------------------------------------------------------------------------|
| File Edit View Favorites                                             | Tools Help                                                                  | 🕂                                                                                         |
| 3 · 8 · 🗷 2 💰                                                        | 0 😔 🎍                                                                       |                                                                                           |
| Address 🕘 http://192.168.1.2                                         | 23/index2.html                                                              | 💌 🄁 Go                                                                                    |
|                                                                      | Informati                                                                   | on General                                                                                |
|                                                                      | <b>Ø</b> FastLinc 810E (a                                                   | uddress: 00:60:B3:19:3D:20)                                                               |
| <ul> <li>Information</li> <li>General</li> <li>Statistics</li> </ul> | Access Point General Int<br>These information parameters p<br>Access Point. | <b>Formation</b><br>provide the basic identification of hardware/software version of this |
| > Link Status                                                        | MAC Address (BSS ID                                                         | ) 00:60:B3:19:3D:20                                                                       |
| ■ 802.1X                                                             | Frequency Domain                                                            | n FCC (North America) domain                                                              |
|                                                                      | Firmware Version                                                            | n 4.1.0                                                                                   |
| > Firmware<br>Upgrade                                                |                                                                             |                                                                                           |
| > Logout                                                             |                                                                             |                                                                                           |
|                                                                      |                                                                             |                                                                                           |
|                                                                      |                                                                             |                                                                                           |
|                                                                      |                                                                             |                                                                                           |
|                                                                      |                                                                             |                                                                                           |
| ê                                                                    |                                                                             | 🌍 Internet                                                                                |

#### Statistics

This item displays the Ethernet and wireless network traffic.

| 🗿 Access Point - Interne    | t Explorer provided by Dat | a-Linc Group              |                                   |                                                                                                    |
|-----------------------------|----------------------------|---------------------------|-----------------------------------|----------------------------------------------------------------------------------------------------|
| File Edit View Favorite     | s Tools Help               |                           |                                   | at 1997 - 1997 - 1997 - 1997 - 1997 - 1997 - 1997 - 1997 - 1997 - 1997 - 1997 - 1997 - 1997 - 1997 - 1997 - 19 |
| 3 · 8 · 🛛 🖬 🕻               | 6 😔 🍇                      |                           |                                   |                                                                                                    |
| Address 🙆 http://192.168.1  | .223/index2.html           |                           |                                   | 🔽 ラ Go                                                                                                    |
|                             |                            |                           |                                   |                                                                                                    |
|                             | Info                       | rmation Sta               | tistics                           |                                                                                                    |
|                             | ⊿FastLi                    | nc 810E (address: 00:60:I | 33:19:3D:20)                      |                                                                                                    |
| 🖴 Information               | • Wireless LAN Inter       | rface Statistics          |                                   |                                                                                                    |
| > General                   | Wireless Receive           |                           | Wireless Transmit                 |                                                                                                    |
| > Statistics                | Fragments                  | 500                       | Fragments                         | 9117                                                                                                    |
| > Link Status               | Unicast Packets            | 0                         | Unicast Packets                   | 0                                                                                                    |
| 🖿 Configuration             | Unicast Bytes              | 0                         | Unicast Bytes                     | 0                                                                                                    |
| ► 002.4V                    | Multicast Packets          | 500                       | Multicast Packets                 | 831                                                                                                    |
| 002.17                      | Multicast Bytes            | 23000                     | Multicast Bytes                   | 93319                                                                                                    |
|                             | Packet FCS Errors          | 916                       | Deferred Transmissions            | 4577                                                                                                    |
| > Firmware                  |                            |                           | Retry Limit Exceed                | 0                                                                                                    |
| Upgrade                     |                            |                           | Signle Retries                    | 0                                                                                                    |
| N. L. amout                 |                            |                           | Multiple Retries                  | 0                                                                                                    |
| > Logoul                    | Discards: No Buffer        | 0                         | Discards: Wrong Source<br>Address | 0                                                                                                    |
|                             | Discards: WEP Errors       | 0                         | Discards: Other Reason            | 0                                                                                                    |
| Themat Interface Statistics |                            |                           |                                   |                                                                                                    |
|                             | Ethenet Receive            |                           | Ethernet Transmit                 |                                                                                                    |
|                             | Packets                    | 8218                      | Packets                           | 461                                                                                                    |
|                             | Total Bytes                | 1269675                   | Total Bytes                       | 134269                                                                                                    |
|                             |                            |                           |                                   |                                                                                                    |
| ど Done                      |                            |                           |                                   | 🥥 Internet                                                                                                    |

### Configuration

#### General

You may make the settings on the FastLinc 810E such as AP mode, ESSID, channel, RTS threshold, fragment threshold and password.

|                             | Tools Help                                                                                                    |                                                                                                    |
|-----------------------------|----------------------------------------------------------------------------------------------------|----------------------------------------------------------------------------------------------------|
| 3 • 🗇 · 🗷 🗈 🦿               | ≥ ee è⊧                                                                                                    |                                                                                                    |
| ddress 🕘 http://192.168.1.: | 223/index2.html                                                                                                    | 💌 🄁 G                                                                                                    |
|                             | Configuration Ge                                                                                                    | neral                                                                                                    |
|                             | FastLinc 810E (address: 00:60:B3:                                                                                                    | 19:3D:20)                                                                                                    |
| Information                 | General Parameters                                                                                                    |                                                                                                    |
| Configuration               | You can change some systemwise parameters of this                                                                                                    | Access Point here.                                                                                                    |
|                             | Access Point Name: FastLinc 810E                                                                                                    |                                                                                                    |
|                             | Access Point Mode:                                                                                                    |                                                                                                    |
| > Access Control  802.1X    | • Access Point                                                                                                    | This mode (abbr., <b>ap</b> ) is the default mode of the<br>access point. It serves as an IEEE 802.11 wireless<br>LAN access point.                                                                                                    |
| Firmware                    | <ul> <li>Inter-Building with Repeating</li> </ul>                                                                                                    | This mode (abbr., <b>pxp</b> ) serves as a wireless bridge<br>for multi-point inter-building LAN connection. It<br>also repeats frames (repeating) within the range.                                                                               |
| Logout                      | • Station Adapter - Infrastructure                                                                                                    | This mode (abbr, sai) serves as an IEEE 202.11<br>wireless LAN infrastructure station adapter for a<br>host. It acts simply as the converter which<br>translates the host's IEEE 202.2 Bthermet frames<br>to/from IEEE 202.11 wireless LAN frames. |
|                             | Station Adapter - Ad-hoc                                                                                                    | This mode (abbr., saa) serves similar to above<br>except it is in ad-hoc mode.                                                                                                    |
|                             | Station Adapter - 802.11 Ad-hoc                                                                                                    | This mode (abbr., <b>saa2</b> ) serves similar to above except it is in IEEE 802.11 standard ad-hoc mode.                                                                                                    |
|                             |                                                                                                    |                                                                                                    |
|                             | IEEE802.11 Parameters     The IEEE802.11 parameters concern the operation of     LAN stations (disents) use matched configuration. F     select the same ESSID like this Access Foint (as cor     Foint.                                                                                                    | 'the wireless LAN protocol. Make sure your wireless<br>or example, all your wireless LAN stations should<br>afigured below) to communicate with this Access                                                                                        |
|                             | IEEE302.11 Parameters     The IEEE302.11 parameters concern the operation of     LAN statum cleanty use matched configuration. F     select the same ESSID*like this Access Point (as cos     Point.     ESSID: Main Network.                                                                                                    | 'the workess LAN protocol. Make nue your wireless<br>or example, all your wireless LAN stations should<br>afigured below) to communicate with this Access                                                                                          |
|                             | EEEB302.11 Parameters     The IEEE302.11 parameters concern the operation of     LAN status clearly use matched configuration. F     select the same ESSID' like this Access Point (as con     Foint     ESSID: Main Network     Channel: CH01 2412MHz **                                                                                                    | 'the wareless LAN protocol. Make pure your wireless<br>or example, all your wareless LAN extenore should<br>afigured below) to communicate with this Access                                                                                        |
|                             | IEEES02.11 Parameters     Tha IEEES02.11 parameters concern the operation of     LAN status (clent) use matched configuration F     select the same ESSID' like this Access Fourt (es cor     Point     ESSID: Main Network     Channel: CH01 2412MHz *     TX Rate: O Fully Auto                                                                                               | 'the wardese LAN protocol. Make sure your wireless<br>or example, all your wireless LAN stations should<br>afigured below) to communicate with this Access                                                                                         |
|                             | IKEIS302.11 Parameters The IEEE302.11 parameters concern the operation of LAN station (ciently use and/ord configuration of Point ESSID: Main Network Channel: CH01 2412MHz v TX Rate: O Fully Auto Fixed 11 Moh                                                                                                    | 'the wareless LAN protocol. Make sure your wireless<br>or example, all your wireless LAN stations should<br>afigured below) to communicate with this Access                                                                                        |
|                             | IRREBOL 11 Parameters     The IEEE001 11 parameters concern the operation of LAN status (clend) use matched configuration F select the same ESSID <sup>1</sup> like that Access Fount cas con Fount     ESSID <sup>1</sup> Main Network     Channel:     CH01 2412MHz *     TX Rate:     Pally Auto     Pixed 15 Mbr     Auto Select 11 Mor 2M                                  | 'the wardess LAN protocol. Make new your windess<br>or example, all your workess LAN entitions should<br>digued below) to communicate with the Access                                                                                              |
|                             | EEEBS02.11 Parameters     Tha IEEES02.11 garameters concern the operation of     LaN status (clent) use matched configuration. F     select the same ESSID' like this Access Point (as cor     Font     ESSID: Main Network     Channel: CH01 2412MH2 ∞     TX Rate: Pully Auto     Priced 11 MoA     Friced 12 ShBa     Auto Select HM or 2M     Priced 22 MBa                 | 'the wardess LAN protocol. Make sure your wireless<br>or example, all your worders LAN stations should<br>difgued below) to commanicate with this Access                                                                                           |
|                             | IEEES02.11 Parameters     Tha IEEES02.11 garameters concern the operation of LAN status (cient) use matched configuration. F select the same ESSID' like this Access Fourt (as cor Fourt     ESSID: Main Network     Channel: CH012.412MHt ♥ TX Rate: Fixed 11 Mole     Fixed 11 Mole     Fixed 11 Mole     Fixed 11 Mole     Fixed 11 Mole     Fixed 11 Mole     Fixed 11 Mole | 'the weekses LAN protocol. Make sure your wireless<br>or example, all your weekses LAN eations should<br>digues a below) to communicate with this Access                                                                                           |
|                             | IEEES02.11 Parameters     Tha IEEES02.11 parameters concern the operation of LAN retards (clernd) use matched configuration F select the same ESSID' like this Access Point (as cor Point     ESSID: Main Network.     Channel: CH012412MHz ♥ TX Rate: ● Fully Auto     Pixed 11 Mb/s     Pixed 11 Mb/s     RTS Threshold: 2432                                                 | 'the window LAN protocol Moder new yoor window<br>or nample, all your washes LAN statutors should<br>digared below to communicate with this Access                                                                                                 |

#### WEP

To prevent unauthorized wireless stations from accessing data transmitted over the network, the FastLinc 810E modem offers WEP (Wired Equivalency Privacy). You can set up 4 encryption keys but choose one key to encrypt your data.

The number of characters to enter for 40-bit encryption is five (5) ASCII characters long. However, if the string is preceded by the characters '0x', the characters can be typed as ten (10) hexadecimal characters. Hexadecimal characters must be 0 to 9 or A to F.

The number of characters to enter for 128-bit encryption is thirteen (13) ASCII characters long. However, if the string is preceded by the characters '0x', the characters can be typed as twenty-six (26) hexadecimal characters. Hexadecimal characters must be 0 to 9 or A to F.

| Access Point - Internet      | t Explorer provided by Data-Linc Group                                                                                                    |               |
|------------------------------|----------------------------------------------------------------------------------------------------|---------------|
| File Edit View Favorites     | Tools Help                                                                                                    | <b>.</b>      |
| 3 • O · 🖹 🖻 🕻                | s 🐵 💩                                                                                                    |               |
| Address 🕘 http://192.168.1.: | 223/index2.html                                                                                                    | 🔁 Go          |
|                              |                                                                                                    |               |
|                              | Configuration WEP                                                                                                    |               |
|                              | FastLinc 810E (address: 00.60.B3:19:3D.20)                                                                                                    |               |
| 🗅 Information                | WEP Encryption                                                                                                    |               |
| 😂 Configuration              | The access point provides an industrial-standard WEP (wired equivalent privacy) function which<br>prevent from data reception by uninvited wireless receivers. Here under are modes and key table t    | can<br>10     |
| > General                    | configure the WEP encryption.                                                                                                    |               |
| > WEP                        | • Disable no encryption                                                                                                    |               |
| Access Control               | • WEP40 40-bit WEP data encryption                                                                                                    |               |
|                              | • WEP128 128-bit WEP data encryption                                                                                                    |               |
| > Firmware                   |                                                                                                    |               |
| Upgrade                      | Use WEP Key                                                                                                    |               |
| > Logout                     | Keyl: •                                                                                                    |               |
|                              | Key2: •                                                                                                    |               |
|                              | Key3: • *****                                                                                                    |               |
|                              | Key4: • ****                                                                                                    |               |
|                              | Key Format: Ten hexadecimal digits (0-9 or A-F) heading by "Ux" or five alphabets (ASCII charact<br>case-sensitive) are needed if 40-bit WEP is used; 26 hexadecimal digits or 13 alphabets are needed | iers,<br>1 if |
|                              | 128-bit WEP is used. Example keys are: 0x1122304455 or abcae for 40-bit WEP, and                                                                                                    |               |
|                              | 0x0102030400000000041011123 01 abcuergh1]kimi01120-00 WELL                                                                                                    |               |
|                              |                                                                                                    |               |
|                              | APPY new configuration, or Heven to be unchanged.                                                                                                    |               |
| é                            | 🥥 Internet                                                                                                    |               |

### Configuration cont.

#### Access Control

The Access Control Table enables you to restrict wireless stations accessing the FastLinc 810Es by identifying the MAC address of the wireless devices.

| Access Point - Internet                                                                         | t Explorer provided by Data-Linc Group                                                                                                    |                |
|-------------------------------------------------------------------------------------------------|----------------------------------------------------------------------------------------------------|----------------|
| File Edit View Favorites                                                                        | Tools Help                                                                                                    | - 🥂            |
| 3 · O · 🖹 🖻 🕈                                                                                   | ۵ 🐵 🗟                                                                                                    |                |
| Address 🙆 http://192.168.1.:                                                                    | 223/index2.html                                                                                                    | <b>&gt;</b> Go |
|                                                                                                 | Configuration Access Control                                                                                                    |                |
|                                                                                                 | <ul> <li>Access Control</li> <li>The access control function contains an address list for you to control the accessibility from wireless stations i.e.</li> </ul> |                |
| Configuration                                                                                   | blocks out those addresses that are not wanted. Here under are modes and address list to configure this feature.                                                  |                |
| <ul> <li>&gt; General</li> <li>&gt; WEP</li> <li>&gt; Access Control</li> <li>802.1X</li> </ul> | • Disable open to public<br>• Enable allow network access from stations in the list Change                                                                        |                |
| > Firmware<br>Upgrade                                                                           | MAC address/Up Band/Down Band/Total Band/Description [<< Add]<br>(All addresses are allowed)<br>(input new address above<br>00 60 B3:00 00:01, for example)       |                |
| > Logout                                                                                        | (Set Up<br>Disable ❤ Bandwidt                                                                                                    | ນ              |
|                                                                                                 | Disable ✔ (Set Down<br>Bandwidt)                                                                                                    | n)             |
|                                                                                                 | (Set Total<br>Disable 🔽 Bandwidt                                                                                                    |                |
|                                                                                                 | (Description                                                                                                    | on)            |
|                                                                                                 | Del»                                                                                                    |                |
|                                                                                                 | 1 items in list                                                                                                    |                |
| ê                                                                                               | 🖉 Internet                                                                                                    | .:             |

### **Firmware Upgrade**

Here, you can upload the newest firmware for the FastLinc 810E. You may either enter the file name in the entry field or browse the file by clicking the Browse button.

| 🗿 Access Point - Internet I                                            | Explorer provided by Data-Linc Group                                                                                                    |
|------------------------------------------------------------------------|----------------------------------------------------------------------------------------------------|
| File Edit View Favorites                                               | Tools Help 🦧                                                                                                    |
| Q • Q • 🗷 🖻 🐔                                                          | 🛛 😓                                                                                                    |
| Address 餐 http://192.168.1.22                                          | 3/index2.html 💽 🎦 Go                                                                                                    |
|                                                                        | Access Point Firmware Upgrade                                                                                                    |
|                                                                        | FastLinc 810E (address: 00:60:B3:19:3D:20)                                                                                                    |
| <ul> <li>Information</li> <li>Configuration</li> <li>802.1X</li> </ul> | <ul> <li>Firmware Upgrade         Here, you can upload the newest firmware of the Access Point. You may either enter the file name directly or locate the file by clicking on the 'Browse' button. For information about the release of the newest firmware, please contact your local reseller.     </li> </ul> |
| > Firmware<br>Upgrade                                                  | Firmware File: A\AP\ap.img Browse<br>Note for Netscape users: When the 'Browse' window is opened, please change the 'Files of type' into<br>'All Files (*.*)' before browsing the firmware file.                                                                                                    |
| > Logout                                                               | Apply this new firmware.                                                                                                    |
| Done                                                                   | The second second second second second second second second second second second second second second second se                                                                                                    |

## **II. Using Telnet**

The FastLinc 810E can be configured via the command prompt console with TCP/IP:

Telnet (TCP/IP) Connection: Assign an IP address to your FastLinc 810E through the modem Utility or use the default IP address. Telnet to the FastLinc 810E to get access to the FastLinc 810E console using standard Telnet commands.

1. Telnet to your FastLinc 810E. A window will show up.

2. Enter the password. The default password is "default".

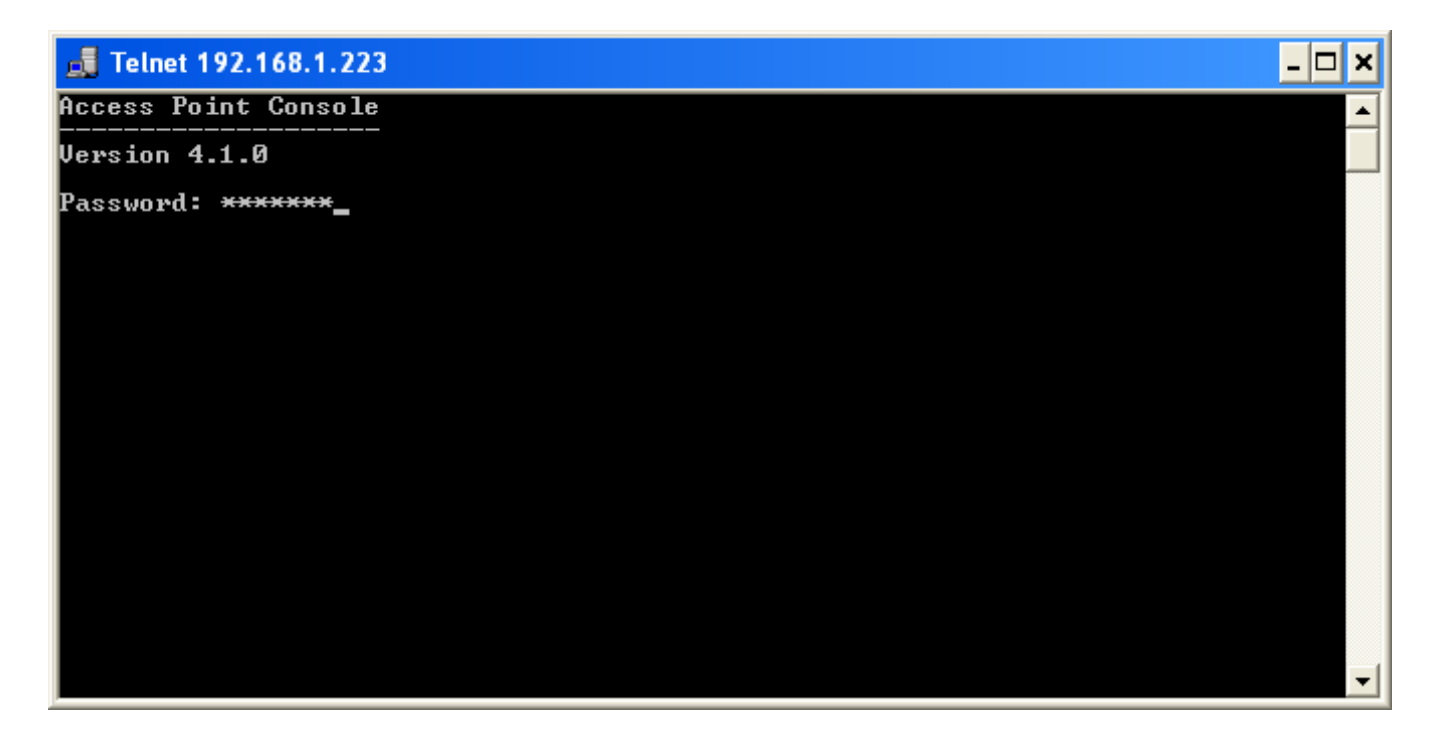

### **Basic Commands**

The following are the commands provided for configuring the FastLinc 810E. In loader mode, i.e., no valid firmware in the FastLinc 810E, only the commands with an asterisk (\*) are provided.

#### Note: [xxx] stands for optional arguments.

#### Info\*

Display some basic information of the FastLinc 810E, for example, firmware version, frequency domain, etc.

| 🛃 Telnet 192.168.1.223                                                                                                    |                                                                                                    | - 🗆 🗙 |
|----------------------------------------------------------------------------------------------------|----------------------------------------------------------------------------------------------------|-------|
| FastLinc 810E > info<br>Access Point's Basic I                                                                                            | nformation                                                                                                    |       |
| MAC Address (BSS ID):<br>System Firmware Version:<br>with WLAN NIC Firmware:<br>Radio Type:<br>Frequency Domain:<br>Augilable Channel(s): | 00:60:B3:19:3D:20<br>4.1.0<br>(P) 1.0.7 , (T) 1.3.10<br>Prism 2.5<br>FCC (North America) domain                                                                              |       |
| FastLinc 810E > _                                                                                                    | CH01 2412MHz<br>CH02 2417MHz<br>CH03 2422MHz<br>CH04 2427MHz<br>CH05 2432MHz<br>CH06 2437MHz<br>CH07 2442MHz<br>CH08 2447MHz<br>CH09 2452MHz<br>CH10 2457MHz<br>CH11 2462MHz |       |
|                                                                                                    |                                                                                                    | -     |

#### Stats

Display the statistical values for the operation of the FastLinc 810E, for example, association status, LAN/WLAN interface load, etc.

| 🚮 Telnet 192.168.1.223                                                                                                    |                                                                                                    |                                                                                                    |                        |                                                | - 🗆 🗙    |
|----------------------------------------------------------------------------------------------------|----------------------------------------------------------------------------------------------------|----------------------------------------------------------------------------------------------------|------------------------|------------------------------------------------|----------|
| FastLinc 810E > stat<br>=== Station Table ===                                                                                                    |                                                                                                    | Cirrol                                                                                                    | Isat                   |                                                | <b>^</b> |
| No. Station Address Sta                                                                                                    | tus Rate                                                                                                    | Level                                                                                                    | RX Time                |                                                |          |
| The table is empty.                                                                                                    |                                                                                                    |                                                                                                    |                        |                                                |          |
| === System Statistics ===                                                                                                    |                                                                                                    |                                                                                                    |                        |                                                |          |
| [ Ethernet Receive ]<br>Packets : 1<br>Total Bytes : 193                                                                                         | [ Ethernet<br>5061 Packets<br>8622 Total B                                                                                    | Transmit ]<br>ytes                                                                                                    | :                      | 658<br>193040                                  |          |
| [ Wireless Receive ]<br>Fragments :<br>Unicast Packets :<br>Unicast Bytes :<br>Multicast Packets :<br>Multicast Bytes : 4<br>Packet FCS Errors : | [ Wireless<br>1029 Fragmen<br>0 Unicast<br>1029 Multicas<br>17334 Multicas<br>1466 Deferre<br>Retry L<br>Single J<br>Multiple | Transmit J<br>ts<br>Packets<br>Bytes<br>st Packets<br>st Bytes<br>d Transmissi<br>imit Exceed<br>Retries<br>e Retries | ions                   | 18531<br>0<br>1675<br>185413<br>7954<br>0<br>0 |          |
| [ Wireless Receive Discards<br>No Buffer :<br>Received WEP Errors :<br>FastLinc 810E > _                                                         | ] [Wireless<br>Ø Wrong So<br>Ø Other Re                                                                                       | Transmit Di<br>ource Addres<br>easons                                                                                 | iscards ]<br>:s :<br>: | 0<br>0                                         |          |

#### Ping ip\_addr [num\_pings] [data\_size]

Ping (ICMP echo) to an *ip\_addr* host with optional *num\_pings* times with optional data size in a length of *data\_size*.

| 📕 Telnet 192.168.1.223                                                                                                    | - 🗆 🗙 |
|----------------------------------------------------------------------------------------------------|-------|
| FastLinc 810E > ping 192.168.1.100 5 1672<br>Ping 1: round-trip time = 3 ms<br>Ping 2: round-trip time = 3 ms<br>Ping 3: round-trip time = 3 ms<br>Ping 4: round-trip time = 3 ms |       |
| Fing 5: Found-Crip time - 3 ms<br>5 (100%) successful pings, average time = 3 ms<br>FastLinc 810E > _                                                                             |       |
|                                                                                                    |       |
|                                                                                                    |       |
|                                                                                                    |       |
|                                                                                                    |       |
|                                                                                                    |       |
|                                                                                                    | -     |

#### Set

List the configuration information.

set apname | channel | essid | rts\_threshold | frag\_threshold | ip\_address | ip\_netmask | ip\_gateway

| 🛃 Telnet 192.168.1.22                                                                                                    | 3                                                                                                    |           |                                                                                                    | - 🗆 🗙    |
|----------------------------------------------------------------------------------------------------|----------------------------------------------------------------------------------------------------|-----------|----------------------------------------------------------------------------------------------------|----------|
| FastLinc 810E > set<br>Parameter Name                                                                                                    | Current Value                                                                                                    | New Value | Execute                                                                                                    | <u> </u> |
| [ General ]<br>apname<br>web_port<br>telnet_port<br>[ IEEE802.11 ]<br>mode<br>essid<br>channel<br>tx_rate<br>tx_rate<br>tx_retry<br>antenna<br>rts_threshold<br>frag_threshold<br>frag_thresss ]<br>ip_address<br>ip_netmask<br>ip_gateway | FastLinc 810E<br>80<br>23<br>ap<br>DLG training<br>7<br>auto<br>7<br>diversity<br>2432<br>2346<br>192.168.1.223<br>255.255.255.0<br>192.168.1.254 |           | Save<br>Save<br>Save<br>Reset<br>Reset<br>Reset<br>Reset<br>Reset<br>Reset<br>Reset<br>Reset<br>Reset<br>Reset<br>Reset<br>Reset<br>Reset |          |
| FastLinc 810E > _                                                                                                    |                                                                                                    |           |                                                                                                    | -        |

To change factory default settings, type "set xxx (parameter) xxxx (value)". For example, set channel 7 command, will set the channel to number 7; set ESSID "Your Network" command, will set the ESSID as Your Network. Remember that, a "save" command is required for changes to take effect. Always reset your AP with the "Reset" command.

| 🛃 Telnet 192.168.1.22                                             | 3                              |              |         | - 🗆 🗙    |
|-------------------------------------------------------------------|--------------------------------|--------------|---------|----------|
| FastLinc 810E > set<br>FastLinc 810E > set<br>FastLinc 810E > sau | channel 1<br>essid "Main Netwo | ork''        |         | <b>_</b> |
| Parameter Name                                                    | Current Value                  | New Value    | Execute |          |
| [ General ]                                                       |                                |              |         |          |
| apname                                                            | FastLinc 810E                  |              | Save    |          |
| web_port                                                          | 80                             |              | Save    |          |
| telnet_port<br>[ IEEE802.11 ]                                     | 23                             |              | Save    |          |
| mode                                                              | ap                             |              | Reset   |          |
| essid                                                             | DLG Default                    | Main Network | Reset   |          |
| c hanne l                                                         | 7                              | 1            | Reset   |          |
| tx_rate                                                           | auto                           |              | Reset   |          |
| tx_retry                                                          | ?                              |              | Reset   |          |
| antenna                                                           | diversity                      |              | Reset   |          |
| rts_threshold                                                     | 2432                           |              | Reset   |          |
| frag_threshold<br>[]] IP Addwesses ]                              | 2346                           |              | Reset   |          |
| in address                                                        | 192.168.1.223                  |              | Reset   |          |
| iv_netmask                                                        | 255.255.255.0                  |              | Reset   |          |
| ip_gateway                                                        | 192.168.1.254                  |              | Reset   |          |
| New configuration s<br>FastLinc 810E > _                          | aved.                          |              |         | -        |

The following table is a list of parameters changes that can be made on the FastLinc 810E.

| Parameter      | Description                                                                                                    | Default Value                                                                     |  |
|----------------|----------------------------------------------------------------------------------------------------|-----------------------------------------------------------------------------------|--|
| apname         | A textual name for the identification of the FastLinc 810E                                                                                                    | apxxxxx<br>(where xxxxx is the last six octets of<br>FastLinc 810E's MAC address) |  |
| mode           | Operation mode of the modem                                                                                                    | AP                                                                                |  |
| channel        | The radio channel number                                                                                                    | 1                                                                                 |  |
| essid          | The ESS ID (a.k.a.), SSID) of the FastLinc 810E                                                                                                    | My Network                                                                        |  |
| rts_threshold  | The threshold(number of bytes) for<br>enabling RTS/CTS handshake. Data<br>with a frame size larger than this value<br>will perform the RTS/CTS handshake.<br>Range of value: 0-24322432 |                                                                                   |  |
| frag_threshold | The threshold(number of bytes) for the fragmentation boundary. Data will be transmitted in fragments smaller than this value. Range of value: 256-2432                                  | 2432                                                                              |  |
| ip_address     | The IP address of the FastLinc 810E                                                                                                    | 192.168.1.1                                                                       |  |
| ip_netmask     | ip_netmask The subnet mask address of the FastLinc 810E 255.255.255.0                                                                                                    |                                                                                   |  |
| ip_gateway     | The default gateway address fo the<br>FastLinc 810E                                                                                                    | 9 192.168.1.254                                                                   |  |

#### save

Save your new configuration. Remember that the "save command" is required every time you make the new configuration.

#### set default

Return the factory default settings of the FastLinc 810E except for the IP addresses. A 'save' command is required for changes to take effect.

### **cls**⁺

Clear the console screen.

*exit*\* Exit the console.

### ?\* or *help*\*

Print a help screen.

#### rz

Receive a firmware file by the Zmodem protocol. The console will enter Zmodem receiving mode and then use the "file upload" function of your terminal emulation program to upload a new firmware file (ap.img) to the FastLinc 810E. Upon completion, always remember to type the 'reset' command for running the FastLinc 810E with the new firmware.

#### reseť

Issue a reset signal. The FastLinc 810E will be reset if user confirms.

# Advanced Settings for Security

This section describes the commands to control the security for FastLinc 810E. To prevent unauthorized wireless stations from accessing data transmitted over the network, the FastLinc 810E modem offers the following levels of security options.

- Access Control Table restricts wireless stations access to the FastLinc 810E.
- Data Encryption, known as WEP (Wired Equivalent Privacy), encrypts wireless data transmitted via wireless medium.

### I. Access Control

#### auth mode | add | del | list| clear

The 'auth' command contains sub-commands that allow you to manage the access control (MAC address filter) of the FastLinc 810E. The access control table consists of a list for you to control the accessibility of any wireless stations or repeaters. The sub-commands are listed below:

#### mode open | allow

set the access control mode. The definition of each mode is specified as follows:

- open: open to public (default)

- restrict: only allow access of the authorized stations/repeaters in the table (no access is allowed if the list stays empty)

#### add mac\_addr

add an address into the access control table

#### del mac\_addr |index

delete a MAC address, or index an address from the access control table

#### list [start/end]

display the content of the access control mode and the address list. The optional arguments, start and end, can be affixed to select the range of items to be listed.

#### clear

clear all the addresses in the access control table.

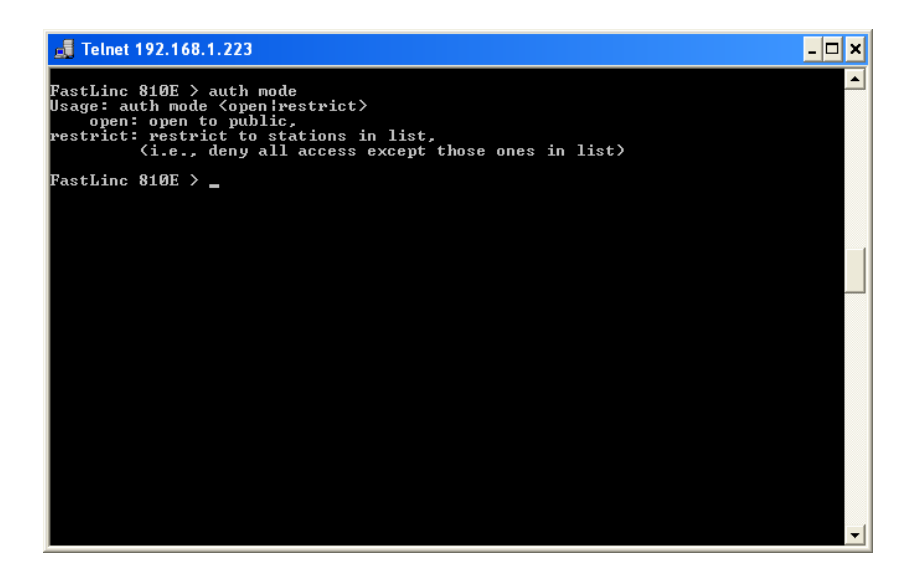

### **II. WEP Keys**

#### wep mode | set | list

The 'wep' command contains sub-commands that allow you to manage the data encryption (WEP, Wired Equivalent Privacy) function provided with the FastLinc 810E. The sub-commands are listed as follows:

#### mode disable | wep40

set the access control mode. The following are the definitions of each data encryption mode.

- none: no encryption (default)
- wep40: use 40-bit WEP data encryption

#### set key1 key\_text: set WEP Key#1 as key\_text

The number of characters to enter for 40-bit encryption is five (5) ASCII characters long. However, if the string is preceded by the characters '0x', the characters can be typed as ten (10) hexadecimal characters. Hexadecimal characters must be 0 to 9 or A to F.

The number of characters to enter for 128-bit encryption is thirteen (13) ASCII characters long. However, if the string is preceded by the characters '0x', the characters can be typed as twenty-six (26) hexadecimal characters. Hexadecimal characters must be 0 to 9 or A to F.

#### set key2 key\_text

set WEP Key#2 as key\_text with a same format as WEP Key#1.

#### set key3 key\_text

set WEP Key#3 as key\_text with a same format as WEP Key#1.

#### set key4 key\_text

set WEP Key#2 as key\_text with a same format as WEP Key#1.

#### set usekey 1/2/3/4

Select the WEP key to be used for encrypting data transmission. Only one key can be selected at a time.

#### list

Display current WEP settings.

Note: Your new WEP settings will take effect after resetting the FastLinc 810E.

| 📕 Telnet 192.168.1.223                                                                                                    | - 🗆 🗙 |
|----------------------------------------------------------------------------------------------------|-------|
| FastLinc 810E > wep mode<br>Usage: wep mode <disable  wep40 wep128=""><br/>disable: no encryption,<br/>wep40: use 40-bit WEP encryption,<br/>wep128: use 128-bit WEP encryption</disable> |       |
| FastLinc 810E > wep list<br>Current status of WEP (data encryption)                                                                                                    |       |
| WEP Mode: disable<br>Key List:<br>Key#1 = *****<br>Key#2 = *****<br>Key#3 = *****<br>Key#4 = ****<br>Use Key#: 1                                                                          |       |
| FastLinc 810E > _                                                                                                    | -     |

# Network Configuration

FastLinc Wireless LAN products support the same network configuration options as the legacy Ethernet LANs defined by the IEEE 802 standard committee.

FastLinc Wireless LAN products can be configured as:

- 1. Ad-Hoc for departmental or SOHO LANs
- 2. Infrastructure for enterprise LANs
- 3. LAN-Interconnection for point-to-point link as a campus backbone.

### **Network Topology**

#### Ad-Hoc

Example of Ad-Hoc Wireless LAN

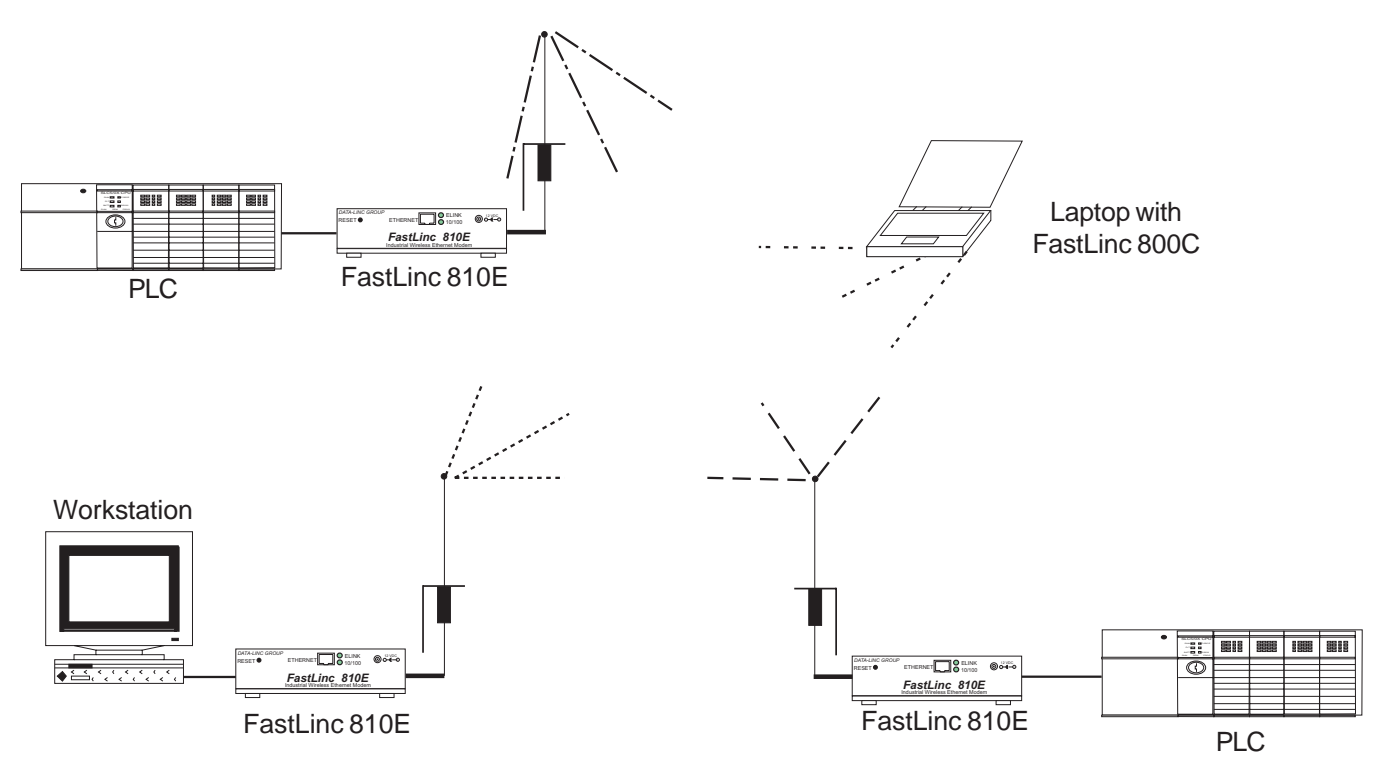

An Ad-Hoc wireless LAN is a group of computers, each equipped with one wireless adapter, connected as an independent wireless LAN. Computers in a specific Ad-Hoc wireless LAN must be configured to the same radio channel.

Ad-Hoc wireless LAN is applicable at a departmental scale for a branch or SOHO operation.

#### Infrastructure

#### Example of Infrastructure Wireless LAN

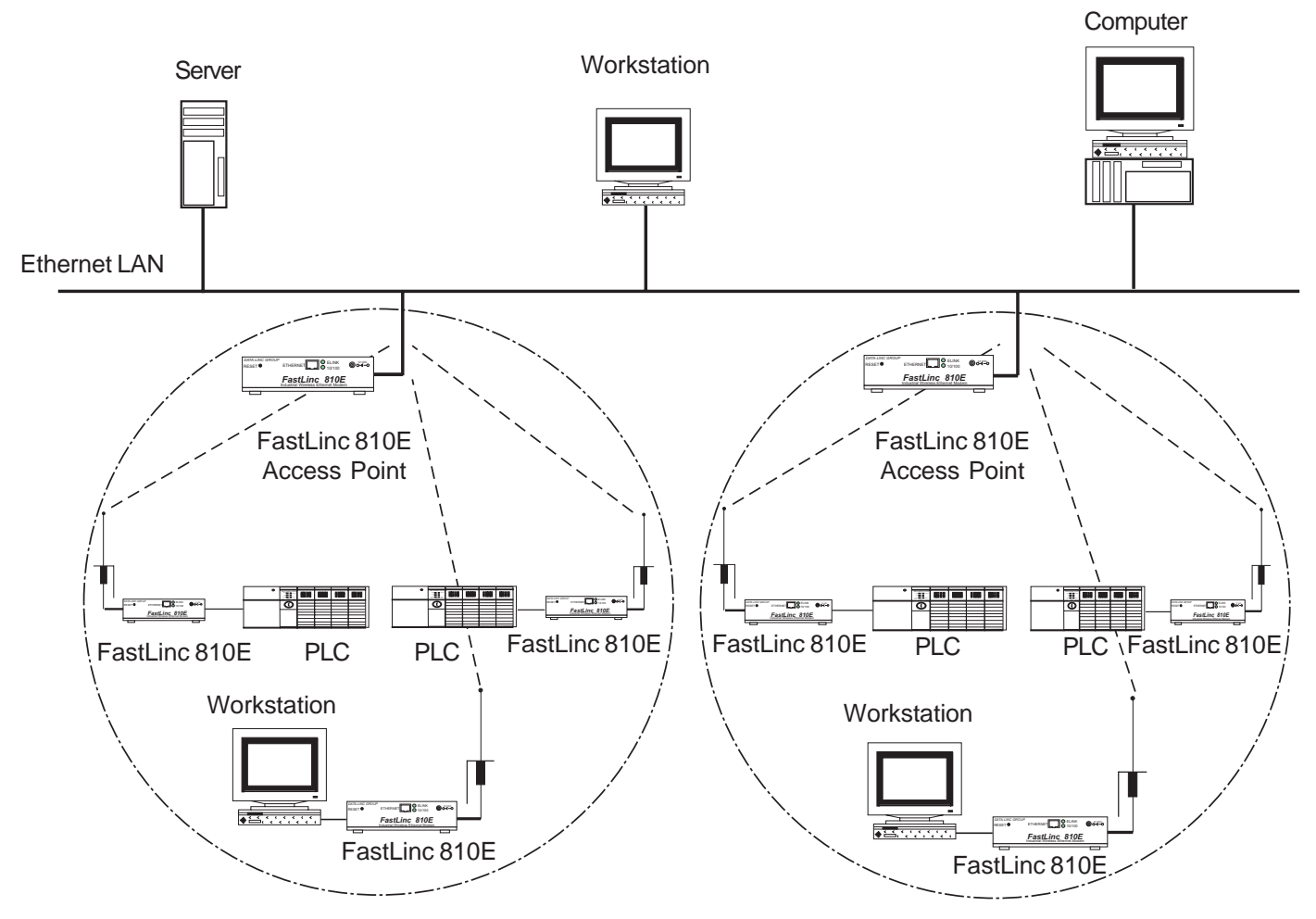

The FastLinc Wireless LAN devices provide access to a wired LAN for wireless workstations. An integrated wireless and wired LAN is called an Infrastructure configuration. A group of wireless LAN PC users and a FastLinc 810E construct a Basic Service Set (BSS). Each wireless-equipped PC in this BSS can talk to any computer in the wired LAN infrastructure via the FastLinc 810E

#### Increase the effective Transmission Range

Infrastructure configuration will extend the accessibility of a wireless station to the wired LAN. Multiple FastLinc 810Es will allow roaming and it will increase the transmission range. The FastLinc 810E is also able to forward data within its BSS. The effective transmission range in an infrastructure LAN is doubled.

#### AD-HOC

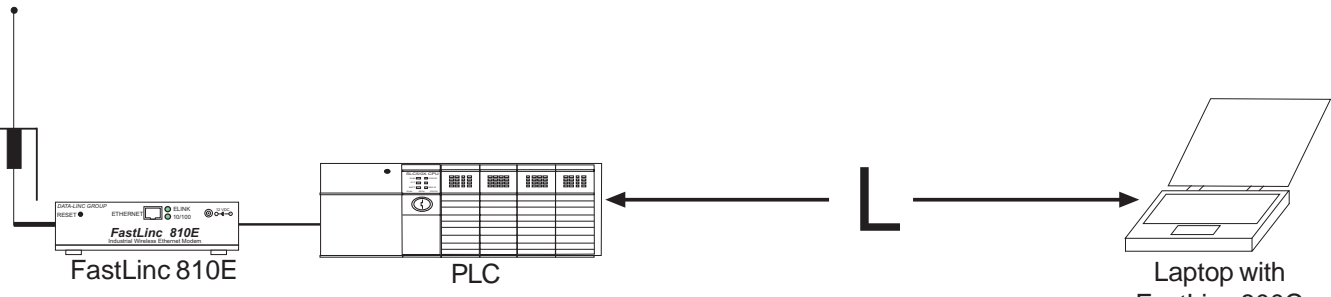

FastLinc 800C

#### Infrastructure

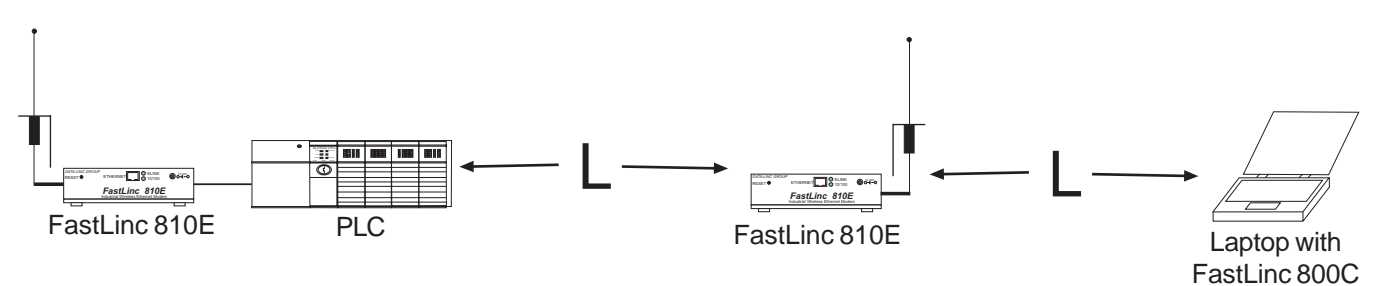

# Technical Specifications

| Product                      | 11Mbs Wireless LAN FastLinc 810E                  |  |  |
|------------------------------|---------------------------------------------------|--|--|
| Wired Interface              | 10/100BaseT (RJ-45)                               |  |  |
| Wireless Interface           | 11 Mbps Wireless LAN                              |  |  |
| Modulation                   | DSSS (CCK, DQPSK, DBPSK)                          |  |  |
| Operation Frequency          | N. America/FCC: 2412-2.462 GHz (11 Channels)      |  |  |
| Speed Options (over the air) | 11M/5.5M/2M/1M, also support Auto Rate Selections |  |  |
| RF Technology                | Direct Sequence Spread Spectrum                   |  |  |
| Power Supply                 | DC 12V (External power supply included)           |  |  |
| RF Output Power              | 23 dBm (+ / - 2dBm)                               |  |  |
| Sensitivity                  | -89dBm at 11Mbps, BER <8x 10 -2                   |  |  |

# Troubleshooting

If you have trouble using the FastLinc 810E modem, the starting point to troubleshoot the problem with your FastLinc 810 modem is looking at the LED activity of the FastLinc 810E. The following is the "LED Error Table" provided to assist you in diagnosing and solving operational problems.

If you are still unable to solve the problem by checking the LED activity, the error may be caused from a configuration mismatch, which prevents the FastLinc 810E from establishing a wireless connection with the network. You may check the following to ensure normal operation of the FastLinc 810E:

#### WEP keys

If data encryption is activated, always remember to set WEP keys exactly the same on the FastLinc 810E as are on the wireless stations.

#### Access Control

Make sure that the MAC address of your FastLinc 810E is not included in the Access Control table of other wireless devices.

| PWR                 | AP Active           | W-LAN             | Data              | LINK            | Description/Action                                                                                                |
|---------------------|---------------------|-------------------|-------------------|-----------------|----------------------------------------------------------------------------------------------------|
| Continuous<br>Green | Continuous<br>Green | Flashing<br>Green | Flashing<br>Green | Steady<br>Green | Nomal operation where flashing indicates<br>interface activity<br>- No action required                            |
| Continuous<br>Green | On                  | Off               | Off               |                 | Normal operation indicating no LAN activity<br>- No action required                                               |
| Off                 | Off                 | Off               | Off               | Off             | Power failure<br>- Check the power cord<br>- Check the power supply                                               |
| Continuous<br>Green | Off                 | Off               | Off               | Off             | Invalid loader firmware or the FastLinc 810E<br>controller is dead<br>- Return the unit to the vendor for support |
| Continuous<br>Green | Flashing<br>Green   |                   |                   |                 | Invalid FastLinc 810E firmware<br>- Upgrade the firmware via the utility or consule<br>mode.                      |
| Continuous<br>Green | Flashing<br>Green   | Flashing<br>Green |                   |                 | Wireless LAN initialization failure<br>- Check whether the wireless module has<br>been properly installed.        |
| Continuous<br>Green | Flashing<br>Green   |                   | Flashing<br>Green |                 | Ethernet initialization failure<br>- Return the unit to the vendor for support                                    |

## <u>Glossary</u>

FastLinc 810E Modem - An Ethernet working device that seamlessly connects wired and wireless networks.

Ad-Hoc - An Ad-Hoc wireless LAN is a group of computers, each with wireless adapters, connected as an independent wireless LAN.

**Backbone** - The core infrastructure of a network. The portion of the network that transports information from one central location to another central location where it is off-loaded onto a local system.

**Base Station** - In mobile telecommunications a base station is the central radio transmitter/receiver that maintains communications with the mobile radio telephone sets within range. In cellular and personal communication applications, each cell, or FastLinc 810E cell, has its own base station. Each base station in turn is interconnected with other cells' base stations.

Bridge - An Ethernet working function that incorporates the lowest 2 layers of the OSI network protocol model.

BSS - Stands for "Basic Service Set," a FastLinc 810E and all the wireless clients that associated with it.

**ESS** - Stands for "Extended Service Set." More than one BSS can be configured as an Extended Service Set. Mobile users can roam between BSS in an ESS.

**Ethernet** - A popular local area data communications network, originally developed by Xerox Corp., which accepts transmission from computers and terminals. Ethernet operates on 10 Mbps baseband transmission over shielded coaxial cable or over shielded twisted pair telephone wire.

Infrastructure - An integrated wireless and wired LAN is called an Infrastructure configuration.

**PCMCIA** - Personal Computer Memory Card International Association, which develops standards for PC cards, formerly known as PCMCIA cards, are available in three "types" which are about the same length and width as credit cards, but range in thickness from 3.3 mm (Type I) to 5.0 mm (Type II) to 10.5 mm (Type III). These cards can be used for many functions, including memory storage, land line modems and wireless modems.

Roaming - A wireless clients around an ESS and get the continuous connection to the Infrastructure network.

**RTS Threshold** – Transmitters contending for the medium may not hear each other. RTS/CTS mechanism can solve this " Hidden Node Problem". If the packet size is smaller than the preset RTS Threshold size, the RTS/CTS mechanism will NOT be enabled.

Web Management - Network management using web browser connections to target devices.

# **Technical Support**

Data-Linc Group maintains a fully trained staff of service personnel who are capable of providing complete product assistance. They can provide you with technical, application and troubleshooting, spare parts and warranty assistance. Our technical staff is based in Bellevue, Washington USA and may be reached at (425) 882-2206 or e-mail support@data-linc.com

# **Product Warranty**

Data-Linc Group warrants equipment of its own manufacture to be free from defects in material and workmanship for one year from date of shipment to original user. Data-Linc Group will replace or repair, at our option, any part found to be defective. Buyer must return any part claimed defective to Data-Linc Group, transportation prepaid.

# **Return Material Authorization**

If a part needs to be sent to the factory for repair, contact Data-Linc Group's corporate office and request a Return Material Authorization (RMA) number. The RMA number identifies the part and the owner and must be included with the part when shipped to the factory.

# **Contact Information**

**Corporate Office** 

Data-Linc Group 3535 Factoria Blvd. SE Suite 100 Bellevue, Washington 98006 USA

Telephone: (425) 882-2206 Fax: (425) 867-0865 E-mail: info@data-linc.com Web site: www.data-linc.com

# Appendix A

**Enclosure Dimensions** 

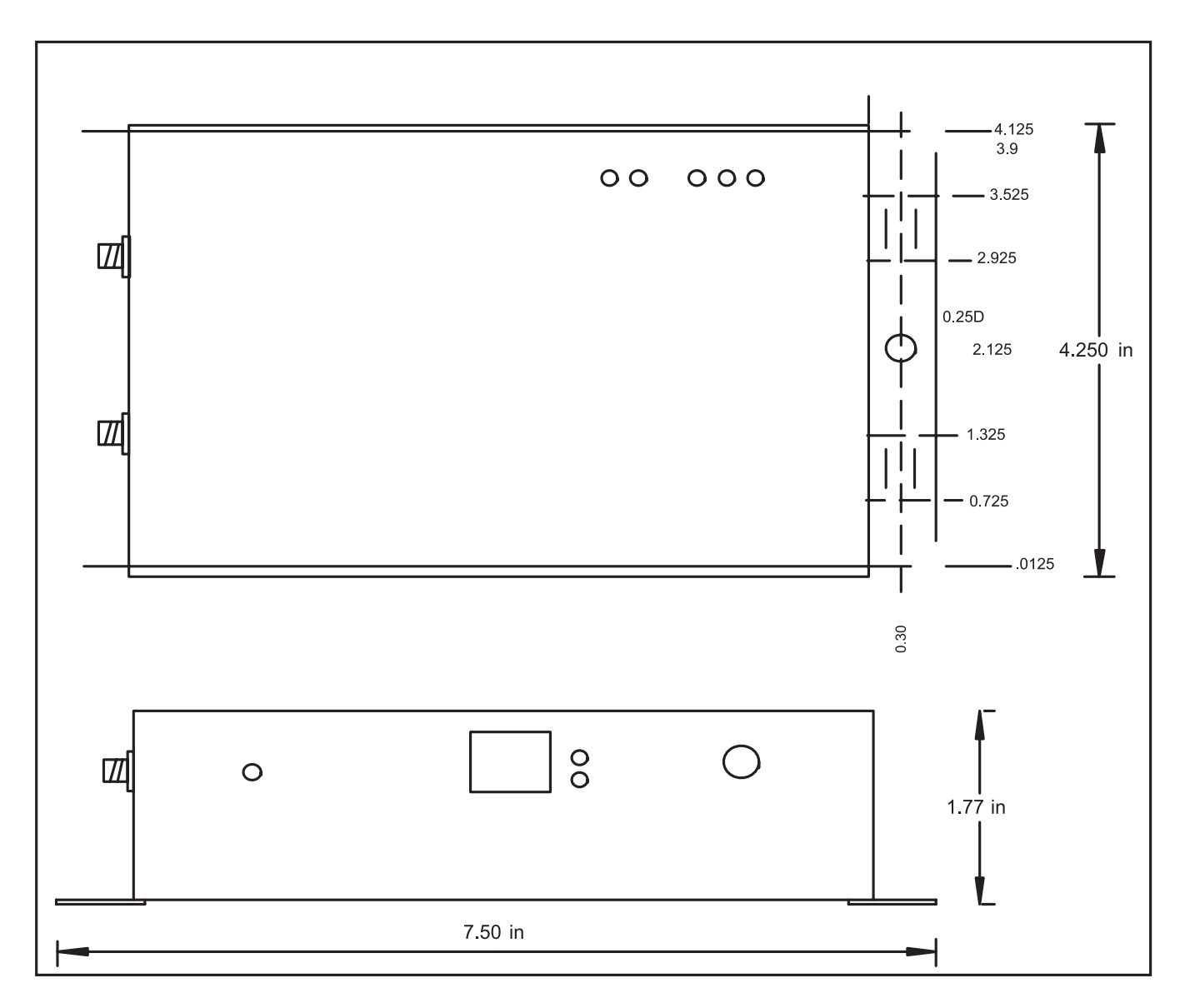